## Настройка для внесения предоплат

Настройка для внесения предоплат доступна от версии ProHostes 1.16.1.143. В настоящее время данная настройка работает только с агрегатором платежей Best2pay. Для внесения предоплат на стороне r\_keeper требуется XML-лицензия для чтения и сохранения заказов. Стоимость лицензии 1 200 в месяц или 12 000 в год.

Для применения настройки интеграции с агрегатором нужно перейти в Настройки → Настройки предоплат. Настройка расписания для предоплат доступно из Настройки плана зала.

| ~        | 18 р                    | roHostes            | × + ×                                                                                                    |  |  |  |  |
|----------|-------------------------|---------------------|----------------------------------------------------------------------------------------------------|--|--|--|--|
| ÷        | $\rightarrow$           | C () http://127.0.0 | :1160/settings Q 🖈 🗒 🖞 🙆 🕴 🌀 🗄                                                                                                    |  |  |  |  |
| ≡        | 8                       | ProHostes           | уз: v1.16.1.143<br>b: v6/702122e654<br>pp: v0.0.1 Сремстания с 2 Статус : Действиятельна<br>Объект : Тестовнай Сленд Горносталь С<br>Срок действия : 31.10.2025 |  |  |  |  |
| C        | ) (                     | Панель хостес       | Настройки предоплат                                                                                                    |  |  |  |  |
| 0        | ) (                     | План зала           |                                                                                                    |  |  |  |  |
| -        | , r                     | Гости               | Время ожидания оплаты (минуты)                                                                                                    |  |  |  |  |
| E        | ] (                     | Отчёты 🗸            |                                                                                                    |  |  |  |  |
| <b>1</b> | ÷ 1                     | Настройки           | best2pay                                                                                                    |  |  |  |  |
| i        | ſ                       | Помощь              |                                                                                                    |  |  |  |  |
|          |                         |                     | Настройки best2pay                                                                                                    |  |  |  |  |
|          |                         |                     | Проводить тестовые платежи                                                                                                    |  |  |  |  |
|          |                         |                     | Номер сектора                                                                                                    |  |  |  |  |
|          |                         |                     | Пароль для формирования цифровой подписи                                                                                                    |  |  |  |  |
|          |                         |                     | Код валюты<br>⑦ 643                                                                                                    |  |  |  |  |
|          |                         |                     | ⊘ кпп                                                                                                    |  |  |  |  |
|          |                         |                     | СОХРАНИТЬ                                                                                                    |  |  |  |  |
| 127.0.0  | 127.0.0.1:11160/schemes |                     |                                                                                                    |  |  |  |  |

**Важно!** Сами предоплаты работают, как депозит и принимаются агрегатором платежей. При Включенном получении и передачи информации по заказам, предоплата зачисляется в момент открытия стола - когда бронь приобретает статус «Посадка» (для этого Хостес нужно нажать внутри брони - «Создать заказ на кассе»). При отключенной Получении и передаче информации по заказам функция «Создать заказ на кассе», заменяется на «Гости пришли».

## Настройка Best2Pay

Для подключения к платёжному шлюзу Best2Pay вы можете написать на почту info@carbis.ru, с пометкой «Для отдела лицензирования».

| Способ оплаты    | Ставки платежного агрегатора Best2Pay , % |
|------------------|-------------------------------------------|
| СБП              | 1                                         |
| Банковская карта | 3.2                                       |
| Я Рау            | 3.2                                       |

| Способ оплаты | Ставки платежного агрегатора Best2Pay , % |
|---------------|-------------------------------------------|
| Mir Pay       | 3.2                                       |
| Sber Pay      | 3.2                                       |

Боевой контур Ссылка на личный кабинет: https://pay.best2pay.net/new-office/login.htm

- 1. Зайти в личный кабинет Б2П
- 2. В личном кабинете перейти во вкладку профиль
- 3. В разделе «Управление секторами»:
  - Скопировать значение поля «Номер сектора» в соответствующее поле в настройках ProHostes
  - Скопировать значение поля «Пароль для подписи» в поле «Пароль для формирования цифровой подписи» в ProHostes
- 4. Указать код валюты в настройках ProHostes в поле «Код валюты» в соответствии ISO 4217
- 5. Сохранить настройки ProHostes

Тестовый контур Ссылка на личный кабинет: https://test.best2pay.net/new-office/login.htm

**Важно!**При оплате в режиме тестовых платежей, запускается тестовый кейс на стороне Б2П с успешным завершением процесса оплаты.

- 1. Включить опцию «Проводить тестовые платежи»
- 2. Зайти в личный кабинет тестового контура Б2П
- 3. В личном кабинете перейти во вкладку профиль
- 4. В разделе «Управление секторами»:
  - Скопировать значение поля «Номер сектора» в соответствующее поле в настройках ProHostes
  - Скопировать значение поля «Пароль для подписи» в поле «Пароль для формирования цифровой подписи» в ProHostes
- 5. Указать код валюты в настройках ProHostes в поле «Код валюты» в соответствии ISO 4217
- 6. Сохранить настройки ProHostes

## Коды валют по ISO 4217

- RUB: 643 (Установлено по умолчанию)
- EUR: 978
- USD: 840

From: https://wiki.carbis.ru/ - База знаний ГК Карбис

Permanent link:

https://wiki.carbis.ru/external/pro\_hostes/01\_pro\_hostes\_install\_config/86\_setting\_prepayments

Last update: 2025/04/01 14:23